# **VUPACE** User Guide

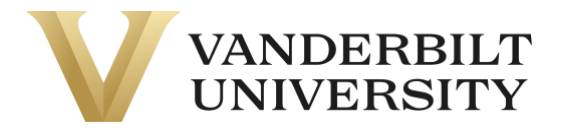

### Resetting your Password

Navigate to **Learner Login** in the top right corner of the page. You can also click the **Learner Login** card on the Home Page.

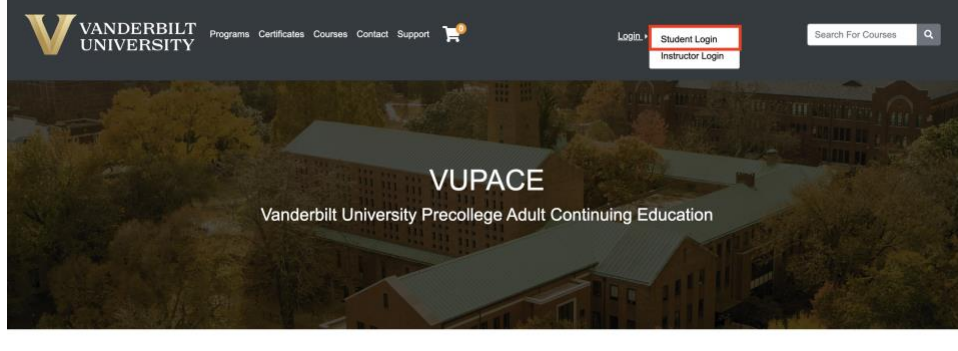

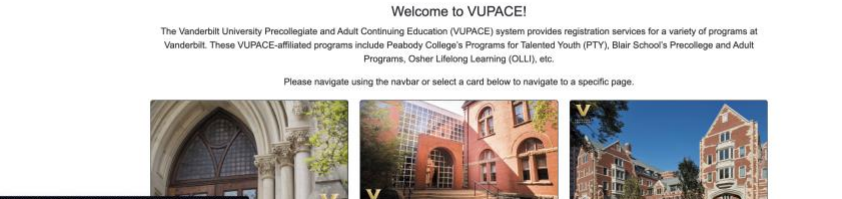

### Click on Forgot Password.

| enter your preferred email to continue. If you are a youth<br>pant (17 and under), please have your parent or guardian create<br>ount using their email address. A link to set a password will be<br>d from <b>pace@vupace.vanderbilt.edu</b> . Add this email to your<br>ender" list to optimize communications.<br>rents that would like to have multiple children apply/enroll into<br>grams, click here for instructions.<br>have received the <b>Welcome to Vanderbilt University!</b> email,<br>red for a course externally, or believe that you already have an<br>ht, please log in the <b>Log in to an existing account</b> section on<br>t, instead of creating a new account below. |
|----------------------------------------------------------------------------------------------------|
|                                                                                                    |
|                                                                                                    |
| e Email Address                                                                                                    |
| one of the following options:                                                                                                    |
| ticipant is under 18 years of age                                                                                                    |
| Create Account                                                                                                    |
| ct<br>Par<br>Par                                                                                                    |

## **VUPACE** User Guide

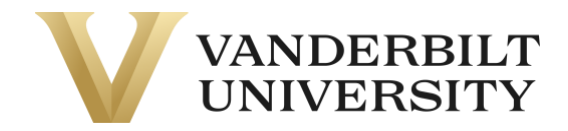

Enter your username and click **Continue**. If you have forgotten your username, please follow instructions in the **Forgot your username** guide on the <u>Support</u> Page

| Reset Password                                                                                                 |          |
|----------------------------------------------------------------------------------------------------|----------|
| Enter your <b>user name</b> (not your email address) below.                                                    |          |
| A password reset link will be sent to the preferred email address associated with your profile.<br>User Name:* |          |
|                                                                                                    |          |
| Cancel                                                                                                    | Continue |
| Required fields are indicated by *.                                                                            |          |
|                                                                                                    |          |
|                                                                                                    |          |

After a few minutes, you should receive the following email from **pace@vupace.vanderbilt.edu** with the subject line of **"Vanderbilt University Password Reset"**. Click on the link in the email to reset your password.

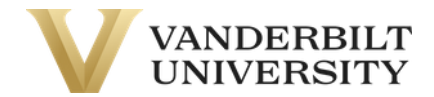

#### Reset your password

You told us you forgot your password. If you really did, <u>click here</u> to choose a new one. This link will expire in 30 minutes.

If you did not mean to reset your password, then you can ignore this email; your password will not change.

After setting your password, log in to your learner account by clicking **Learner Login** at the top right corner of the page, and enter your username and password. You are now logged in to the Learner Home Page.